## Probleemoplossing voor VoD ingesteld met GQI en PowerKEY op cBR-8

## Inhoud

Inleiding Voorwaarden Vereisten Gebruikte componenten VoD-sessies configureren met GQI en PowerKEY Verifiëren Problemen oplossen: VoD-sessies worden niet geïnitieerd of kreeg geen vastlegging in de PowerKey in afwachting van Zaak 1. VoD-sessies worden niet geïnitieerd Zaak 2. VoD-sessies worden in PowerKey gestopt in afwachting van

## Inleiding

Dit document beschrijft hoe u Video on Demand (VoD) kunt configureren en probleemoplossing met het GQAM Interface-protocol en de PowerKEY-encryptie op het Cisco CBR-8-apparaat.

Aanvullende informatie over de manier waarop u deze functies kunt configureren, controleren en probleemoplossing kunt u vinden in <u>Cisco cBR geconvergeerde breedbandrouters en</u> <u>videofuncties</u>.

## Voorwaarden

#### Vereisten

Cisco raadt kennis van de volgende onderwerpen aan:

- Cisco cBR-8
- Kabelvideo

#### Gebruikte componenten

Dit document is niet beperkt tot specifieke software- en hardware-versies.

De informatie in dit document is gebaseerd op de apparaten in een specifieke laboratoriumomgeving. Alle apparaten die in dit document worden beschreven, hadden een opgeschoonde (standaard)configuratie. Als uw netwerk levend is, zorg er dan voor dat u de mogelijke impact van om het even welke opdracht begrijpt.

## VoD-sessies configureren met GQI en PowerKEY

Dit is een configuratievoorbeeld op een CBR-8 voor 1 lijnkaart, met 1 Logical Edge Devices (LED) en 1 servicegroep.

```
cable video
 [...]
 mgmt-intf VirtualPortGroup 0
 encryption
   linecard 1/0 ca-system powerkey scrambler des
 service-distribution-group SG1 id 1
   rf-port integrated-cable 1/0/0
 virtual-carrier-group SG1 id 1
   encrypt
   service-type narrowcast
   rf-channel 32 tsid 10188 output-port-number 1
   rf-channel 33-53 tsid 10189-10209 output-port-number 2-22
 bind-vcg
   vcq SG1 sdq SG1
 logical-edge-device LED1 id 1
   protocol gqi
     mgmt-ip 10.10.10.10
     mac-address aaaa.bbbb.cccc
     server 10.20.30.40
     keepalive retry 3 interval 10
     reset interval 8
     virtual-edge-input-ip 10.0.0.1 input-port-number 1
     vcg SG1
     active
```

## Verifiëren

Als er een VoD-sessie is begonnen, moet de uitvoer ervan op cBR-8 er als volgt uitzien:

| cBR-8# <b>show cable video session all</b> |         |                     |      |          |        |        |       |          |           |         |         |            |
|--------------------------------------------|---------|---------------------|------|----------|--------|--------|-------|----------|-----------|---------|---------|------------|
| LED Session Output Streaming               |         | Sess Session Source |      |          | UDP    | Output | Input |          |           |         |         |            |
| Output                                     | Input   | Outp                | ut   | Encrypt  | Enci   | rypt   |       | Low PMV  | Session   |         |         |            |
| Id Id                                      |         | Port                | Тур  | e        | Туре   | Ucast  | Dest  | IP/Mcast | IP (S,G)  | Port    | Program | State      |
| State                                      | Bitrate | e Bitra             | ate  | Туре     | Stat   | tus    |       | Lat NUM  | Name      |         |         |            |
|                                            |         |                     |      |          |        |        |       |          |           |         |         |            |
| 1 1                                        |         | 1                   | Rem  | ap       | UDP    | 10.0.0 | .1    |          |           | 1000    | 1       | ACTIVE-PSI |
| ON                                         | 1447528 | 35 1446             | 5257 | PowerKey | Z Enci | rypted |       | N –      | 0x4C83DE8 | 7450000 | 035B74  |            |

# Problemen oplossen: VoD-sessies worden niet geïnitieerd of kreeg geen vastlegging in de PowerKey in afwachting van

Als een VoD-verzoek geldig is, in een correct werkklimaat, leidt het tot een sessiecreatie op cBR-8 van een videobeheersysteem als Cisco Videoscape Session Resource Manager (VSRM).

#### Zaak 1. VoD-sessies worden niet geïnitieerd

Als u de VoD-sessie niet ziet die op cBR-8 is gemaakt onder de opdracht **kabelvideosessie alle**, behalve externe problemen als connectiviteit, routing, VSRM-fouconfiguratie, etc., is het mogelijk dat cBR-8 heeft geantwoord met een foutcode op het GQI-sessieverzoek dat van het VSRM is afkomstig.

Bijvoorbeeld, de Creative Session Response Code 9002000 is het positieve antwoord, terwijl 9002000A een foutcode is die betekent dat de kanaalbandbreedte niet beschikbaar is. U vindt een lijst met de responscodes in deze tabel, van de Time Warner Cable Switched Digital Video Channel Change Message Interface Specification (TWC-SDV-CMIS):

| Beschrijving                               | Code          |
|--------------------------------------------|---------------|
| GQI_NO_FOUT                                | 0x9002000     |
| GQI_FOUT_RPC_OUT_OF_MEMORY                 | 0x9002001     |
| GQI_FOUT_RPC_HARDWARE_FALEN                | 0x9002002     |
| GQI_FOUT_RPC_SESSION_NOT_FOUND             | 0x9002003     |
| GQI_FOUT_RPC_MISSING_MSK                   | 0x9002004     |
| GQI_FOUT_RPC_SESSION_READY_EXISTS          | 0x9002005     |
| GQI_FOUT_RPC_ONVOLDOENDE_MEMORY            | 0x9002006     |
| GQI_FOUT_RPC_ONVOLDOENDE_CAPACITEIT        | 0x9002007     |
| GQI_FOUT_RPC_PROVISION_FALEN               | 0x9002008     |
| GQI_FOUT_RPC_PROGRAM_NUMBER_CONFLICT       | 0x900/2009    |
| GQI_FOUT_RPC_BANDWIDTH_ONBESCHIKBAAR       | 0x900/2000A   |
| GQI_FOUT_RPC_SAME_GIGAIP                   | 0x900/2000B   |
| GQI_FOUT_RPC_GIGAIP_ONGELDIG               | 0x900/2000c   |
| GQI_FOUT_RPC_GIGAIP_FALEN                  | 0x900/2000D   |
| GQI_FOUT_RPC_GROUP_SDB_SESSION_FAILURE     | 0x900/2000E-X |
| GQI_FOUT_RPC_ONVOLDOENDE_OUTPUT_CAPACITEIT | 0x900/2000F   |
| GQI_FOUT_RPC_ROUTE_CONFLICT_OUTPUT         | 0x90020010    |
| GQI_FOUT_RPC_ROUTE_CONFLICT_INPUT          | 0x90020011    |
| GQI_FOUT_RPC_ROUTE_NOT_FOUND               | 0x90020012    |
| GQI_FOUT_RPC_ROUTE_ALREADY_EXISTS          | 0x90020013    |
| GQI_FOUT_RPC_ONGELDIG_MULTICAST_ADDRESS    | 0x900/2014    |
| GQI_FOUT_RPC_INVALID_SOURCE_ADDRESS        | 0x900/2015    |
| GQI_FOUT_RPC_STAT_MUX_GROUP_DEJITTER_FALEN | 0x900/2016    |
| GQI_FOUT_RPC_GIGE_TYPE_CONFLICT            | 0x900/2017    |

U kunt de GQI-berichten in cBR-8 controleren door het platform sporen in staat te stellen om breedtegraad te debug of ruis, en het terug te zetten om niveau na de probleemoplossing te noteren:

#### cBR-8#set platform software trace led-01 rp actief Vgqi-mt ruis

#### cBR-8#set platform software, spoor-01 rp actief vgqi-msg lawaai

Nadat de sporen zijn ingesteld, kunt u om een VoD-sessie vragen en vervolgens de uitvoer van de sporen controleren met actief sporen van de platform software traceer bericht-01 rp.

Hier is een voorbeeld van de GQI-transactie in de cBR-8 sporen, met de foutcode 9002000A die naar het VSRM wordt verstuurd. In dit geval start het VSRM de sessie niet op cBR-8:

#### cBR-8#show platform software trace message led-01 rp active

```
10.10.10.10
              <<<<<<< the request points at LED1 mgmt-ip
2019/01/10 09:02:59.618 {led1_R0-0}{1}: [vgqi-msg] [24599]: UUID: 0, ra: 0, TID: 0 (info):
abcdefghijklmnopabcdefghijklmnopabcdef -> Received GQI Create Session Request:
 Transaction Header:
   Transaction ID: 4F75000F
   Response Program Number: 30000082
 Session ID:
    Session ID Length: 10
    Session ID Value: 54 52 00 64 6A 7F 06 99 11 E1
 Incomming Program Number: 62351
 Outgoing Program Number: 62351
 Input Port Number: 1
 Output Port Number: 1
 Session Rate: 125000
 Is Multicast: 1
 Input UDP Port: PORT#
 Multicast Details:
   Source Address Len: 3
   Source IP Address Value: 10.20.31.40, 0.0.0.0, 0.0.0.0,
   Group IP Address: IP, IP, IP,
   UDP Port : 0, 0, 0,
 NO PID Remapping: 1
 Encryption: 0
 Override Session Flag 0
2019/01/10 09:02:59.618 {led1_R0-0}{1}: [vgqi-mgmt] [24599]: UUID: 0, ra: 0, TID: 0 (debug):
abcdefghijklmnopabcdefghijklmnopabcd - GQI Input Port 1 is mapped to LED IP Address 10.0.0.1
<<<<<<< i nput mapping correctly pointing at LED1 IP
2019/01/10 09:02:59.618 {led1_R0-0}{1}: [vgqi-mgmt] [24599]: UUID: 0, ra: 0, TID: 0 (debug):
abcdefghijklmnopabcdefghijklmnopa - GQI Output Port 1 maps to physical QAM -> slot 2 port 1
channel 32
           <<<<<<< output mapping incorrect: QAM 2/0/1:32 does not belong to LED1
2019/01/10 09:02:59.618 {led1_R0-0}{1}: [vgqi-mgmt] [24599]: UUID: 0, ra: 0, TID: 0 (debug):
abcdefghijklmnopabcdefghijklmnopabcd -> QAM Bandwidth request 125000 has exceeded the available
bw 0 on QAM 2/0/1:32 <<<<< Bandwidth exceeded error
2019/01/10 09:02:59.618 {led1_R0-0}{1}: [vgqi-mgmt] [24599]: UUID: 0, ra: 0, TID: 0 (debug):
Converting vgqi_rc_e (-22) to GQI Reponse Status code
2019/01/10 09:02:59.618 {led1_R0-0}{1}: [vgqi-mgmt] [24599]: UUID: 0, ra: 0, TID: 0 (debug):
abcdefqhijklmnopabcdef, Allocating GQI Response: GQI Server IP 10.20.30.40, LED Mqmt IP
10.10.10.10
2019/01/10 09:02:59.618 {led1_R0-0}{1}: [vgqi-mgmt] [24599]: UUID: 0, ra: 0, TID: 0 (debug):
abcdefghijklmnopabcdefghijklmnopabcdefghijklmnop, Sending GQI Create Session V1/V2 Response from
10.10.10.10 to 10.20.30.40
2019/01/10 09:02:59.618 {led1_R0-0}{1}: [vgqi-mgmt] [24833]: UUID: 0, ra: 0, TID: 0 (debug):
abcdefghijklmnopabcdefghijk -> Client 0xfac14b422, conn_state = 4, req_type = 3, req version 2,
conn version 2, sock = 19
2019/01/10 09:02:59.618 {led1_R0-0}{1}: [vgqi-msg] [24833]: UUID: 0, ra: 0, TID: 0 (info):
abcdefghijklmnopabcdefghijklmnopabcdefgh -> Sending GQI Create Session Response:
 Result Code: 9002000A <<<<< error code response
 Transaction Header:
   Transaction ID: 4F75000F
   Response Program Number: 3000082
 Session ID:
   Session ID Length: 10
    Session ID Value: 54 52 00 64 6A 7F 06 99 11 E1
2019/01/10 09:02:59.710 {led1_R0-0}{1}: [vgqi-mgmt] [24599]: UUID: 0, ra: 0, TID: 0 (debug):
abcdefghijklmnopabcdefghijkl -> ev_check_disconnect::remote fd 3 (0x0) has been disconnected
```

In dit voorbeeld is er een incorrecte instelling voor de cBR-8, mogelijk als gevolg van een verkeerde configuratie of uiteindelijk een softwaredefect dat verder moet worden onderzocht door Cisco.

De interne verbinding in cBR-8 kan worden geverifieerd met de opdrachten die hieronder worden beschreven.

Deze opdracht toont een samenvatting van de videodatabases voor één LED, waar u informatie kunt vinden over elke database naam en ID, de tabellen naam en ID in een database en de key ID voor elke tabel. Deze indexen zijn nodig voor de volgende opdrachten.

| acdc-cbr8-2#show platform sof             | Etware vpm led1-ui r | p active o | dbms data summary          |             |
|-------------------------------------------|----------------------|------------|----------------------------|-------------|
| Database Name: led-default-da             | atabase Databas      | se Id: 53  |                            |             |
| Database Name: Video Config I             | Database Databas     | se Id: 54  | <<<<< Database name and I  | D           |
| Table: DS Channel Table<br>records number | Table Id: 0          | Reco       | rd Count: 4 <<<< Table nam | me, ID, and |
| Table Options                             |                      |            |                            |             |
| Snapshot:                                 | DISABLED             |            |                            |             |
| Replication:                              | DISABLED             |            |                            |             |
| Shadowing:                                | DISABLED             |            |                            |             |
| Dynamic Mem Allocation:                   | ENABLED              |            |                            |             |
| Key Name                                  | Engine               | ID         |                            |             |
| vcfg_dbms_qam_key                         | AVL                  | 1          | -<br><<<<< key ID          |             |

--More--

Zodra u identificeert welke database en tabel u wilt dumpen, kunt u de opdracht **show platform software vpm led1-ui rp tabel dumpen met <database ID> <tabel ID> <key ID>**om de inhoud van de records weer te geven. In dit geval wilt u de database 54 "Video Config Database" inspecteren, tabel 0 "DS-kanaaltabel" met alleen Key ID 1:

acdc-cbr8-2#show platform software vpm led1-ui rp active dbms table dump 54 0 1 Record: Slot: 1, Bay: 0, Port: 0, Channel: 32 Logical QAM id: 48, Previous LQAM Id: 65535 QRG Role: none SD group id: 1, VC group id: 1 Admin state: 1, Operational state: 1, Previous Operation State: 0 TSID: 10188 Override TSID: not configured Encryption Support: Powerkey Resource Id: 0 ONID: 100 PSI Interval: 100 Output Port number: 1 Power Adjust: 400 dBmV Annex Type: ANNEX A Modulation: 256QAM Interleaver: QAM\_INTERLEAVER\_I\_12\_J\_17 Frequency: 85000000 Bandwidth: 51253960 bps Symbol Rate: 6952 Low Latency: 0 Channel Width: 8000000 Hz NIT Reference: 0 --More--

Op basis van de bovenstaande uitvoer kunt u zien dat VCG 1 correct in kaart is gebracht in SDG 1, en dat het eerste kanaal van LED 1/0/0:32 is volgens de configuratie.

Zorg ervoor dat het verkeer dat de sessie ingaat de verwachte parameters bevat die voor die

videosessie zijn geconfigureerd, zoals bijvoorbeeld de TSID.

Als u al weet tot welk record u toegang wilt hebben, kunt u dezelfde output verkrijgen die hierboven wordt weergegeven met de actieve dbms-record van de opdrachtplatformsoftware vpm led1-ui rp 54 0 1/0/0:32

#### Zaak 2. VoD-sessies worden in PowerKey gestopt in afwachting van

Een sessie die vastzit in PowerKey Hangende kan er zo uitzien op cBR-8:

| cBR-8# <b>show cable video session logical-edge-device id 1</b> |        |           |          |         |             |             |           |       |         |     |
|-----------------------------------------------------------------|--------|-----------|----------|---------|-------------|-------------|-----------|-------|---------|-----|
| Session                                                         | Output | Frequency | Streami  | ng Sess | Session Sou | urce        |           | UDP   | Output  |     |
| Input                                                           | Output | Input     | Output   | Encrypt | Encrypt     | Low PMV     | Sessio    | n     |         |     |
| Id                                                              | Port   | Hz        | Туре     | Туре    | Ucast Dest  | IP/Mcast IP | (S,G)     | Port  | Program |     |
| State                                                           | State  | Bitrate   | Bitrate  | Туре    | Status      | Lat NUM     | Name      |       |         |     |
|                                                                 |        |           |          |         |             |             |           |       |         |     |
| 1                                                               | 1      | 850000000 | Remap    | UDP     | 10.0.0.1    |             |           | 1000  | 1       | OFF |
| PENDING 0                                                       |        | 0 Pc      | werKev P | ending  | N –         | 0x4C83DE8   | 374500000 | 35B74 |         |     |

De eerste parameters die moeten worden waargenomen zijn de input- en outputbitrate.

Als de invoersnelheid 0 is, betekent dit normaal dat er geen verkeer is in input op cBR-8 voor deze sessie en dat de oorzaak van het probleem moet worden onderzocht buiten cBR-8.

Om dit feit te controleren, kunt u op deze manier een pakketvastlegging maken voor de inkomende koppelingen:

Stap 1. Maak een toegangslijst die alle invoer IP's die onder de getroffen LED zijn geconfigureerd toestaat, in dit geval hebt u slechts 1 IP-adres:

cBR-8 (configuratie)#ip access-list uitgebreide TAC\_VOD

cBR-8 (configuratie)#vergunning ip elke host 10.0.0.1

Stap 2. Controleer op welke interfaces van cBR-8 u verwacht het VoD-verkeer te ontvangen, soms op alle interfaces van de toezichthouder in sleuf 4 en sleuf 5. In dit geval moet u 2 verschillende opnamen configureren, omdat het niet mogelijk is 8 interfaces in één opname te configureren:

cBR-8#monitor Leg TAC\_VOD-interfacebereik Te4/1/0, Te4/1/1, Te4/1/2, Te4/1/3 beide toegangslijsten TAC\_VOD-buffergrootte 100

Stap 3. Controleer de configuratie en start de monitor:

cBR-8#show monitor vangen TAC\_VOD

#### cBR-8#monitor vangst TAC\_VOD start

Stap 4. Verzoek een nieuwe VoD-sessie op LED 1 en controleer of er pakketten worden opgenomen (u hebt verschillende opties voor het detailniveau voor de weergave van de pakketten):

#### cBR-8#show monitor vangt TAC\_VOD-boff <kort/gedetailleerd/dumpen>

Stap 5. Zodra deze klaar is, kunnen deze opdrachten worden gebruikt om de opname in de vaste schijf op te slaan, de monitor op te nemen en te verwijderen uit de configuratie:

cBR-8#monitor Leg TAC\_VOD-exportharde schijf vast:/TAC\_VOD.pcap

cBR-8#monitor TAC\_VOD-stop

#### cBR-8#geen monitor om TAC\_VOD vast te leggen

Indien de pakketvastlegging geen pakketten toont, voert u de stappen uit die in geval 1 zijn beschreven om het GQI-protocol zelf te debug.

Gebruik deze debugs anders om de goede werking van PowerKEY op cBR-8 te controleren:

platformsoftware traceren-01 rp actief vsess-mgmt debug

Hiermee stelt u een platform software, met geleide-01 rp actief vsess-msg debug in

show platform software Tracker-bericht led-01 rp actief

software van het platform sporen pk-ecmg 1/0 pk\_ecmg debug

software van het platform sporen pk-ecmg 1/0 pk\_ecmg-ipc debug

software van het platform sporen pk-ecmg 1/0 pk\_ecmg debug

software van het platform sporen pk-ecmg 1/0 pk\_ecmg debug

BPK-ecmg 1/0 tonen van software

Opmerking: Vergeet niet alle platformsporen naar het notice-niveau te herstellen wanneer u klaar bent met de probleemoplossing.